## Promieniowanie jonizujące

## Wyznaczanie liniowego i masowego współczynnika pochłaniania promieniowania γ dla różnych materiałów

Komputer i zestaw do pomiaru powinien włączony. Warunki wykonania ćwiczenia (rodzaj izotopu, rodzaj absorbentu, ilość płytek absorbentu ustala prowadzący ćwiczenia.

- 1. Na pulpicie będą widoczne dwa programy: Measure, w którym będą prowadzone pomiary i GraphPad Prism do analizy graficznej uzyskanych wyników.
- 2. Wykonaj pomiar  $N_0 = N(x = 0 m)$  dla danego izotopu.
  - upewniamy się, że w komorze znajduje się izotop promieniotwórczy i że przykrywka ołowiana jest zdjęta.
  - b. W programie Measure przyciskamy przycisk z dużą czerwoną kropką, na pasku w prawym górnym rogu ekranu.
  - c. Pojawi się okno ze zdjęciem analizatora wielokanałowego, wybieramy:
     rejestrowanie spektr i klikamy dalej.
  - d. Rozpocznie się pomiar, w jego trakcie w okienku po prawej stronie ekranu, u góry należy odhaczyć: bramka i wpisać w okienko czasowe 100 s.
    Pomiar w tym momencie zostanie zatrzymany. Następnie odhaczmy start/stop. Pomiar ruszy ponownie i zatrzyma się po 100 s.
  - Pod zmierzonym widmem widoczny jest pasek z narzędziami, wybieramy "lupę" i powiększamy obszar widma między 200 a 300 kanałem (drugi pik od lewej strony).
  - f. Wybieramy narzędzie "krzyżyk", najeżdżamy na wybrany pik i znajdujemy maksimum w obszarze między 261 a 266 kanałem. Odczytujemy ilość zliczeń i wpisujemy do tabeli w pozycji N. Nad tabelą notujemy również w którym kanale był odczyt, ponieważ wszystkie kolejne odczyty muszą być wykonane w tym samym kanale.
  - g. Zamykamy okno ze zmierzonym widmem.
- Za pomocą suwmiarki zmierz grubość pierwszej płytki absorbentu (wpisz do tabeli) i połóż ją na izotopie. Wykonaj pomiar widma promieniowania jak wyżej (patrz punkt 2) pamiętając, że odczyt musi być w wybranym wcześniej kanale.

Katedra Fizyki i Biofizyki – instrukcje do ćwiczeń laboratoryjnych, pracownia biofizyczna.

 Powtórz pomiary dla kolejnych płytek absorbentu, które dokładamy do poprzednich tak aby warstwa absorbentu nam rosła. W tabeli wyników zapisujemy <u>całkowitą</u> <u>grubość</u> warstwy pochłaniającej x.

Kolejne punkty dotyczą analizy wyników, można poprosić prowadzącego zajęcia o pomoc.

- 5. Uzupełnij w tabeli kolumnę u(N)
- Otwórz programu GraphPad Prism, wybierz w Format Data Table w kolumnie Y Mean, Standard Error. W kolumnie X wpisz grubości absorbentu, w kolumnie Y Mean – liczbę zliczeń N, i w kolumnie Y SEM – u(N)
- 7. Do danych dopasuj krzywą teoretyczną o postaci  $N(x) = N_0 \exp(-\mu x)$ . Wybierz zakładkę Analyze, Type Curves & regression, w okienku: Nonlinear regression. Następnie z listy krzywych wybierz: One phase exponential decay. W wyniku dopasowania otrzymujemy liniowy współczynnik pochłaniania wraz z niepewnością  $\mu \pm u(\mu)$  oznaczony w tabeli wyników jako parametr K i Std. Error K odpowiednio.
- 8. Edytujemy wykres przygotowując go do wydruku m.in. podpisujemy osie. Drukujemy otrzymany wykres.
- 9. Obliczamy masowy współczynnik pochłaniania  $\mu_m = {\mu/\rho}$ , oraz jego niepewność  $u(\mu_m) = {u(\mu)/\rho}$  (wynikającą z zastosowania wzoru dla niepewności złożonych).

$$u(\mu_m) = \sqrt{\left(\frac{\partial \mu_m}{\partial \mu}\right)^2 \times u^2(\mu)}$$
$$\frac{\partial \mu_m}{\partial \mu} = \frac{1}{\rho}$$

Tabela wyników

| <i>x</i> (m) | N   | $u(N) = \sqrt{N}$ |
|--------------|-----|-------------------|
| 0            | ••• | •••               |
| •••          | ••• | •••               |
|              |     |                   |